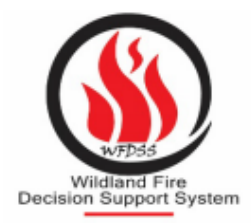

In early December, 2024, WFDSS will be making a slight change to how users log in to WFDSS.

What: While you will still log in using either eAuth or Login.gov to go through the FamAuth portal, you will also now need a FamAuth profile.

What does it mean for you?: For many users they will only see something different the first time they log in after these changes are released. See the rest of this document for details.

When: This change is expected to be released in the first week of December, 2024.

Why: This change is required to meet USDA-CIO IT security requirements. If we did not make this change, we would not be allowed to keep WFDSS online until the launch of the replacement WFDSS system this coming Spring. Users are required to access an application at least once every 60 days to maintain their access. With this change, logging in to any FamAuth application (FEMS, 209, EGP, IROC, etc) will also keep your WFDSS profile current for 60 days.

Does this change anything for Geographic Area Editors? No. This change is just about getting you into WFDSS. If you need other roles, the process for requesting those roles and for a GAE to approve roles remains unchanged.

Additional information: The next WFDSS system is expected to be online in spring 2025. That system will also require the use of FamAuth for access. If you anticipate using WFDSS in 2025, this is a step you should take now.

If you have any issues logging in, contact the IIA Helpdesk at (866)224-7677 or <u>https://</u> <u>iiahelpdesk.nwcg.gov/</u>.

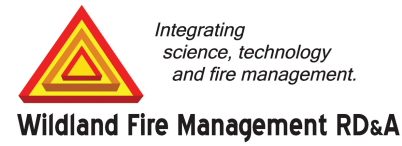

## Instructions

1. Select Access Production from the column on the left side of the home page.

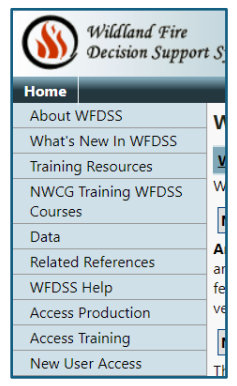

2. The user is redirected to the **Wildland Fire Application Portal**.

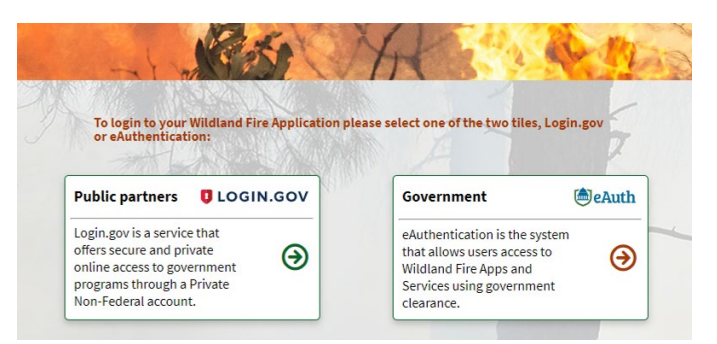

- 3. For logging in with a federal PIV card, Select **Government**. The **Agency Selection** screen displays. For logging in with Login.gov, skip to step 6.
- 4. Select the appropriate agency that administers your PIV card from the dropdown menu.

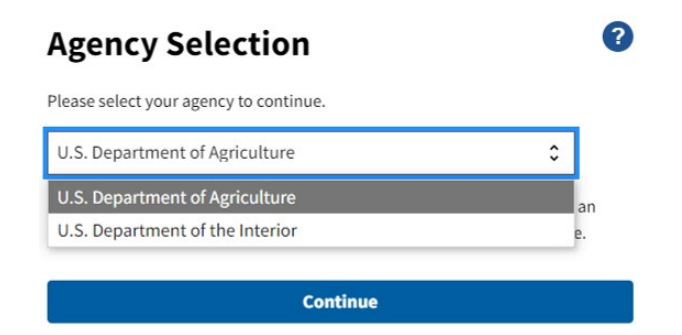

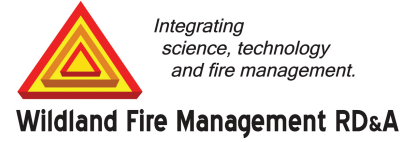

5. For USDA employees, a secondary window displaying multiple login options. Select the appropriate option for your desired login.

| eral Employee/Contractor? Change user type  |                                         |
|---------------------------------------------|-----------------------------------------|
| on to continue                              |                                         |
| CAC<br>r PIV/CAC PIN                        | >                                       |
| A Mobilel inc                               |                                         |
| firm security challenge on mobile device    | ,                                       |
| A Work Account                              | ,                                       |
| oloyees and contractors use Microsoft login |                                         |
| Exemption                                   | ,                                       |
|                                             | It? It? It? It? It? It? It? It? It? It? |

6. For users going through Login.gov, at the Sign in for existing users screen, enter the email address that is associated with the WFDSS/Login.gov account, enter the password, then select Sign in. If your Login.gov account is linked to your PIV card, select Sign in with your government employee ID.

| National F                                                                                          | Fire & Aviation                               |  |  |  |
|----------------------------------------------------------------------------------------------------|-----------------------------------------------|--|--|--|
| Management is                                                                                       | s using Login.gov to                          |  |  |  |
| allow you to sign in to your account safely and securely.                                           |                                               |  |  |  |
| Sign in                                                                                             | Create an account                             |  |  |  |
| Email address                                                                                       | ing users                                     |  |  |  |
| Email address<br>Password                                                                           | ing users                                     |  |  |  |
| Email address Password Show password                                                                | ing users                                     |  |  |  |
| Email address Password Show password                                                                | ting users                                    |  |  |  |
| Password Show password Sizen in with your zovernme                                                  | Sign in<br>nt emoloyee ID                     |  |  |  |
| Email address Password Show password Size in with your governme Back to National Fire & Av          | Sign in analoyee ID                           |  |  |  |
| Password Show password Sizen in with your zovernme Rack to National Fire & Av Eorzot your password? | Sign In<br>stemoloyee ID<br>intion Management |  |  |  |

7. If your FAMAuth account doesn't have WFDSS added for application access, you will be sent to the "Request application access and roles" section of the application request page. "WFDSS-WFDSS Nextgen" with Production instance is automatically selected. Viewer is the default and is also automatically selected. Note: There isn't a need to change anything in this section if only accessing current WFDSS. Roles for the current application will continue to be managed within WFDSS, not through FAMAuth. Selecting any other role in this section would still send you to WFDSS but does not grant any other roles for

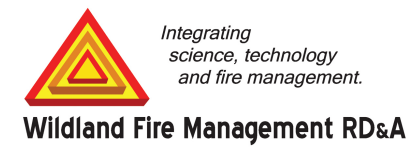

current WFDSS. This step is required to confirm and allow FAMAuth to communicate with WFDSS and allow users to access normally.

| equest application access and roles                                                                  | _                                                   |
|----------------------------------------------------------------------------------------------------|-----------------------------------------------------|
|                                                                                                    |                                                     |
| ① You will receive an e-mail when your request has be                                                | en reviewed.                                        |
| Application access                                                                                   | Instance                                            |
| WFDSS-WFDSS NextGen                                                                                  | PROD                                                |
|                                                                                                    |                                                     |
| Application role for WFDSS                                                                           | No need to change for current                       |
| viewer (default)                                                                                     | WFDSS. Role requests continue                       |
|                                                                                                    | to be managed within current                        |
| Verification contact information                                                                     | WFDSS.                                              |
| ① Enter the contact who can validate your ne                                                         | eed to access this application.                     |
| You CAN NOT validate your request (D                                                                 | o not enter your own name, e-mail or phone number). |
| <ul> <li>Agency employees: enter manager or</li> <li>Contractors/Vendors: enter your gove</li> </ul> | supervisor.<br>rnment contracting office personnel. |
| Use existing contact                                                                                 |                                                     |
|                                                                                                    | Contractio la struccura                             |

8. FamAuth requires you to fill out Verification contact information, but you will automatically be granted access to WFDSS as soon as you press the **Save** button.

| Use existing contact ontact's first name | Contact's last name |                |
|------------------------------------------|---------------------|----------------|
| ob title                                 | Phone number        | Ext (optional) |
| -Mail                                    |                     |                |

9. Return back to the Wildland Fire Application Portal and select WFDSS tile. You should now be able to access WFDSS.

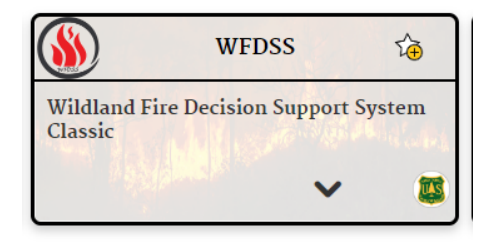

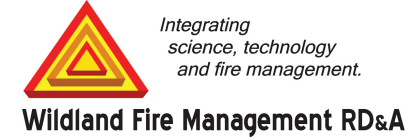

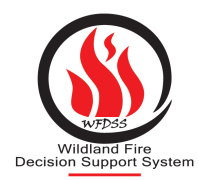

December 2<sup>nd</sup>, 2024, WFDSS will move to FamAuth for Authentication and Access- USERS WILL NEED A FAMAUTH ACCOUNT TO ACCESS THE SYSTEM (FamAuth was formerly known as iNAP)

This flow chart displays the access route for users.

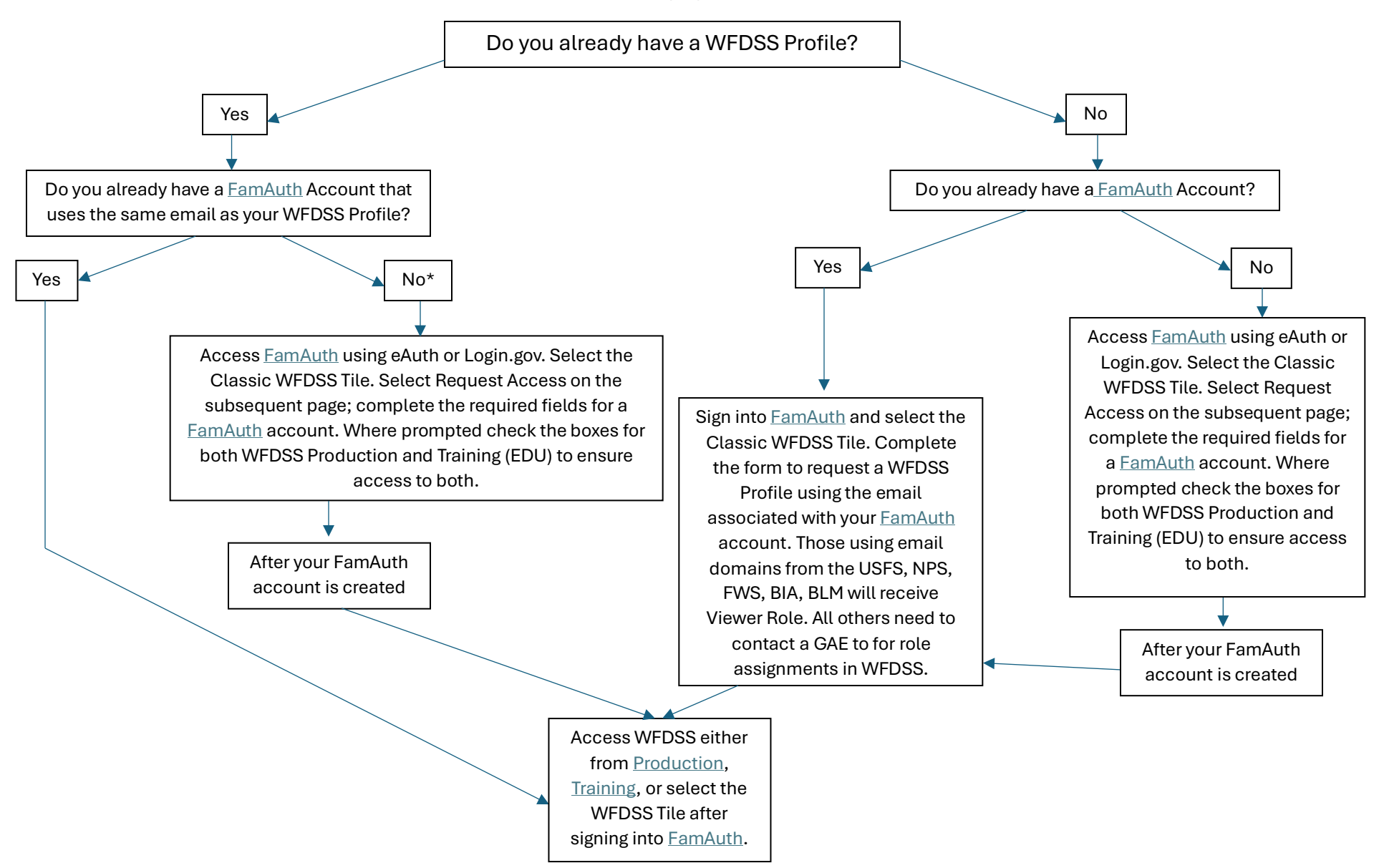

\*If you have a WFDSS Profile using a different email, contact the IIA Helpdesk for assistance updating the email in your WFDSS profile. Access requires your FamAuth Account email match your WFDSS Profile email.

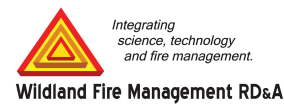